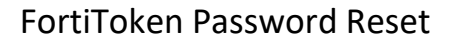

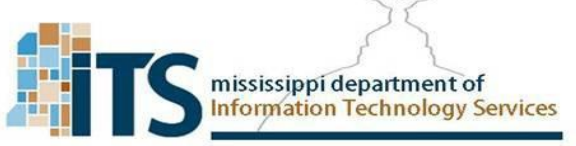

The client should physically have their <u>FortiToken hardware</u>, or the <u>FortiToken Mobile Software</u> configured on their phone prior to this stage. Two Factor Authentication will be enabled at the beginning of this process. At the time of the onboarding or request of a password reset, a random password to email it to the user.

- 1. You will receive an email that has your username and temporary password as well as instructions for how to set your own password.
  - a. your username and temporary password will be displayed
  - b. Password expiration time will be shown if you do not log in and change your password by this time your account will be locked
  - c. You must meet the complexity requirements shown in the email or your password will not be changed.

|                                                                           | $\uparrow \downarrow =$                                                                                                    | Account inform                           | ation for the ITS VP | N Enterprise solution -             | Message (Plain Text)                            | C/A                               | $\langle \rangle$ | 1631                                    | <b>B</b>      | - • ×                           |
|---------------------------------------------------------------------------|----------------------------------------------------------------------------------------------------|------------------------------------------|----------------------|-------------------------------------|-------------------------------------------------|-----------------------------------|-------------------|-----------------------------------------|---------------|---------------------------------|
| File Message H                                                            | lelp 🛛 🍳 Tell me what you wan                                                                                                    | t to do                                  |                      |                                     |                                                 |                                   |                   |                                         |               |                                 |
| R Delete Archive                                                          | Reply Reply Forward<br>All<br>Respond                                                                                                    | 2020-fitness/we → To Manager Quick Steps | Move Ni<br>Move      | Assign<br>Policy * Pollow L<br>Tags | read 📑 🔏 🔎<br>ze * Translate 💌<br>p * 🕞 Editing | P<br>P<br>Read<br>Aloud<br>Speech | Q<br>Zoom<br>Zoom | www.<br>Submit<br>Email<br>Submit Email | )<br>Insights | ~                               |
| Account inform                                                            | ation for the ITS VPN                                                                                                    | Enterprise solution                      |                      |                                     |                                                 |                                   |                   |                                         |               |                                 |
| IV ITS VPN Aut                                                            | henticator <vpn.authenticato< th=""><td>r@its.ms.gov&gt;</td><td></td><th></th><th></th><td>Ś</td><td>&gt; Reply</td><td>≪ Reply All</td><td>i → Fc<br/>Fri</td><td>orward ••••<br/>2/7/2020 2:56 PM</td></vpn.authenticato<> | r@its.ms.gov>                            |                      |                                     |                                                 | Ś                                 | > Reply           | ≪ Reply All                             | i → Fc<br>Fri | orward ••••<br>2/7/2020 2:56 PM |
| CAUTION: This email orig                                                  | ginated from outside of the orga                                                                                                    | nization. Do not click links o           | r open attachmer     | nts unless you recogni              | e the sender and kno                            | w the conten                      | t is safe.        |                                         |               |                                 |
| This email has been gene                                                  | erated by the Mississippi Depart                                                                                                    | ment of Information Technol              | ogy Services (ITS)   | Enterprise VPN soluti               | on.                                             |                                   |                   |                                         |               |                                 |
| You are receiving this en                                                 | mail because your agency has rec                                                                                                    | quested a new VPN account o              | r requested that     | the password for you                | existing VPN accoun                             | t be reset.                       |                   |                                         |               |                                 |
| NOTE: If you have not re                                                  | equested a VPN account or pass                                                                                                    | word reset report receiving t            | his email to your    | agency's IT Departme                | nt                                              |                                   |                   |                                         |               |                                 |
| Disess see the details he                                                 |                                                                                                    |                                          | ine enten to year    | aBerro) o ri o oparario             |                                                 |                                   |                   |                                         |               |                                 |
| Please see the details be                                                 | now.                                                                                                    |                                          |                      |                                     |                                                 |                                   |                   |                                         |               |                                 |
| Your login information:<br>Username: <b>Usernan</b><br>Password: i0gij3xi | me to log in                                                                                                    |                                          |                      |                                     |                                                 |                                   |                   |                                         |               |                                 |
| Please go to the webpag<br>https://passwordreset.v                        | ge below and login with the user<br><u>pn.ms.gov/login/</u>                                                                                                    | name, temporary password,                | and your token co    | ode. Use your physica               | l token or your mobil                           | e application t                   | o obtain you      | ur current to                           | ken code.     |                                 |
| Your password will expir<br>agency's IT Department                        | re at: Monday, February 10, 2020<br>to re-enable it.                                                                                                    | 0 13:55 CST (UTC -0600). If ye           | ou do not log in a   | nd change your passw                | ord before it expires,                          | your account                      | will be disat     | oled, and you                           | u will need t | o contact your                  |
| After successfully logging                                                | g in, you will be prompted to cha                                                                                                    | ange your password. The new              | v password must      | adhere to the following             |                                                 |                                   |                   |                                         |               |                                 |
| Minimum length of 8 cha<br>Minimum of 2 letters                           | aracters                                                                                                    |                                          |                      |                                     |                                                 |                                   |                   |                                         |               |                                 |
| Minimum of 2 numeric o                                                    | sharacters                                                                                                    |                                          |                      |                                     |                                                 |                                   |                   |                                         |               |                                 |
| If you have any concerns                                                  | s or questions, please contact yo                                                                                                    | our agency's IT Department fo            | r additional assis   | tance.                              |                                                 |                                   |                   |                                         |               |                                 |

- 2. Click the link or go to <a href="https://passwordreset.vpn.ms.gov/">https://passwordreset.vpn.ms.gov/</a> (accept the warning)
- 3. Log in with your <u>username</u>, <u>password</u> (from the email) and <u>token code</u> (from the hard token or FortiToken Mobile Application)

|          | 0                                                    |
|----------|------------------------------------------------------|
|          | Confirm on Your Mobile Device or<br>Enter Token Code |
| Username | USERNAME @i                                          |
| Password | Token Code                                           |
|          | Verify                                               |
| Login    |                                                      |

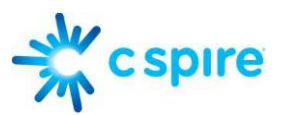

- 4. You will immediately be prompted to Change your password:
  - a. NOTE: You must meet the complexity requirements shown in the email or your password will not be changed.

| Change Password                                                |              |    |        |
|----------------------------------------------------------------|--------------|----|--------|
| Change Password<br>The server has requested that you change yo | our password |    |        |
| New password:<br>New password confirmation:                    |              |    |        |
|                                                                |              | ОК | Cancel |

5. You will receive a confirmation that your password was changed:

Password change successful. Please log in with your new password.

You may now log into the following sites with your username, your new password, and your token code.
 https://passwordreset.yop.ms.gov/

https://passwordreset.vpn.ms.gov/ https://vpn.ms.gov/

as well as the SSL VPN client

VPN Connected

|    | 7            | 63                  |
|----|--------------|---------------------|
|    | <b>A</b>     |                     |
|    |              |                     |
|    |              |                     |
|    | VPN Name     | vpn.ms.gov          |
|    | IP Address   | 10.174.3.1          |
|    | Username     | UserName@its.ms.gov |
|    | Duration     | 00:00:10            |
| By | tes Received | 286.04 KB           |
|    | Bytes Sent   | 479.72 KB           |
|    |              |                     |